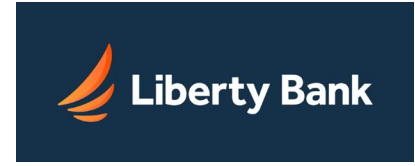

The Home tab is a summary of different areas within your Online Banking experience - all in one easy-to-access view. When you log in to Online Banking, you always start at the Home page. You can return to it at any time by clicking the Home tab in the upper left, or the Liberty Bank logo.

## Here are the key features of the Home page:

- Title area
- Sidebar
- Account list

## **Title Area**

The title area identifies the Home page as well as providing some key general information and controls:

- Last login Shows the date and time you most recently logged in to Online Banking
- Print icon Lets you print a copy of the account information on the Home page
- Help icon Opens the Help window to this help page

#### Sidebar

The sidebar along the left side of the page provides various modules that both give brief information and allow you to navigate to other pages.

- Unread Messages The messages module shows an overview of up to five unread messages that you have received from Liberty Bank. Click a message subject to read that message, or click the module header to go to the Messages page.
- Banner ad Promotional offers from Liberty Bank can appear in a rotating series of banner ad graphics at the bottom of the sidebar. Click a banner to see more on that item. The dots below the banner indicate which item in the series is showing currently.

## Account List

The main area of the Home page has two sub-tabs, ALL ACCOUNTS and FAVORITES. The ALL ACCOUNTS sub-tab lists your Liberty Bank accounts by category: Checking, Savings, Investment Accounts, and so on. If you don't have any accounts of a particular type, that category does not appear. For example, if you have no savings accounts, the Savings category is omitted.

For each native Liberty Bank account, you see the account number (masked for security) and the account balance as of the date shown. For some account types, both Available Balance and Previous Day Balance appear. Below each category, the balances of the accounts in that category are totaled.

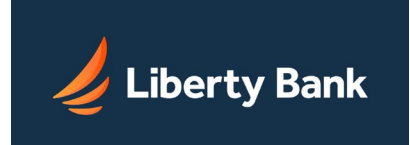

Outside accounts appear on the ALL ACCOUNTS sub-tab along with native accounts, but are listed somewhat differently. Outside accounts are indicated by the cloud icon (), and have the outside institution name and account type shown beneath the account nickname. In the far right column, the date and time when the listed balance was last updated appears. If a problem exists in connecting with the institution, the message "Problem syncing since *<date and time>*" appears there instead, along with a Repair Sync Now button. You can try to remedy the issue using this repair option. You cannot click an outside account to see it on the Accounts page. However, a Recent Activity button in the account list opens a pop-up that shows up to 30 days of transaction activity on the account.

The Transfer button appears when there is more than one account with transfer privileges. It is a shortcut to the Transfers tab, where you can set up a transfer between your online accounts.

# **Setting Favorites**

When you have many accounts, you may want to set some as Favorites. A Favorite icon (/) appears next to the name of each account. You can set up to a maximum of 20 favorites, depending on how many accounts you have. Your top 7 favorite accounts are also displayed on the left sidebar account list when displayed and within the Accounts supermenu.

The ALL ACCOUNTS sub-tab shows the categorized list of all your accounts as described above.

The FAVORITES sub-tab shows only the accounts you have selected () for quick access. This is helpful if you have many accounts but want to limit the accounts you usually see to just a few. You can specify the order in which your favorite accounts appear. The Home tab remembers which sub-tab you were last on, so if you stay on FAVORITES, it will already be selected the next time you log in.